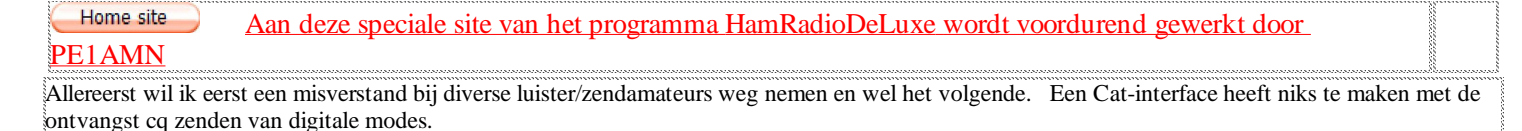

Een **cat interface** is er enkel en alleen voor om je zender/ontvanger te kunnen bedienen via je computer !! Dus met andere woorden, verander je de frequentie op de computer of in HamRadioDeLuxe dan zullen ze elkaar mooi volgen, dit geld ook voor de modes en allerlei andere zaken die je via HamRadioDeLuxe kunt bedienen. (Dit kan verschillen per merk en type zender/ontvanger)

Een Cat-interface voor Yaesu is meestal een CT-62, voor Icom is het meestal de CT-17 en voor Kenwood vaak de IF-232 maar het een en ander is natuurlijk sterk afhankelijk van wat voor merk en type set U heeft. Er zijn ook diverse sets die de Cat interface hebben ingebouwd waardoor u enkel een seriële-kabel hoeft aan te schaffen. Deze besturing is van essentieel belang in HamRadioDeLuxe en zeer fijn !

Een Audio-interface cq kabeltje is er voor om digitale modes mee te ontvangen en te zenden via de geluidskaart van je computer waarbij de RXdraad in de Mic of Line INGANG gaat van de geluidskaart van je computer en de TX-draad (modulatie) gaat in de Speaker UITGANG van je geluidskaart van je computer. Dit kan op een heel eenvoudige manier door rechtstreeks je accessoire stekker van je set te verbinden met de geluidskaart. (Er gaat echt niks kapot)

Ik zelf werk al jaren met een Audio kabeltje en voor de Cat-interface gebruik ik een Yaesu CT-62 en dat bevalt mij zeer goed. Nooit geen trammelant en werkt altijd feilloos. In het volgende schema ziet U hoe ik dit gemaakt heb. (De PTT gebruik ik hier niet van, die ligt gewoon los want ik gebruik de PTT van de Cat-interface) Iemand die alles zonder Cat-interface (zenderbesturing) wil doen heeft aan het onder staande schema meer dan genoeg !! De 6 polige mini din-plug links in het schema kan natuurlijk vervangen worden door iedere willekeurige stekker die U nodig heeft voor Uw set. (Raadpleeg Uw gebruiksaanwijzing). De 6-polige mini din-plug is voor Yaesu, Icom en Kenwood word precies het zelfde aangesloten volgens onderstaand schema!

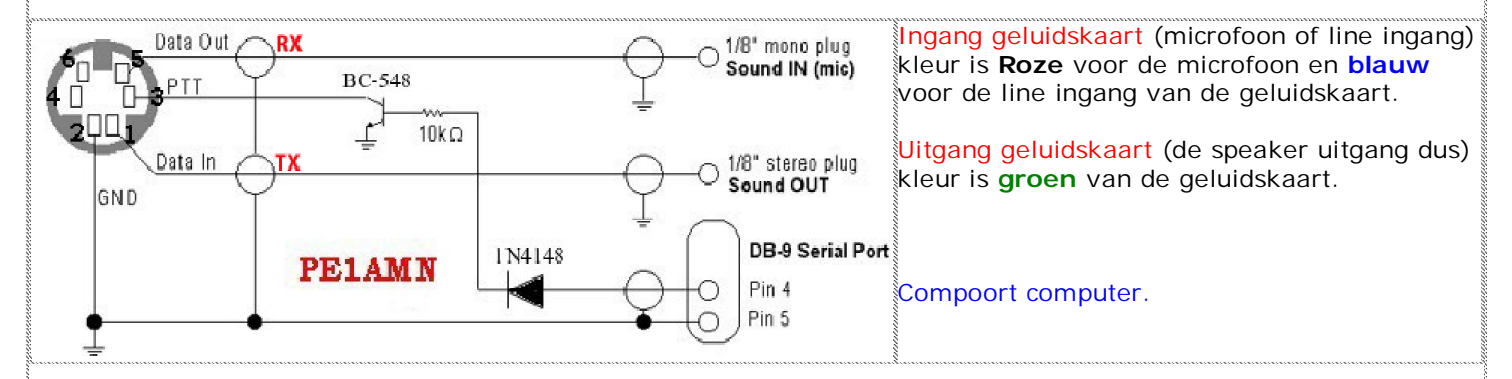

## Dus Cat-interface en Audio-interface cq kabeltje zijn echt 2 verschillende dingen!

Er zijn ook **Digi-boxen** in de handel die deze 2 combineren .Kijk maar eens op de MixW site <u>http://www.mixw.net/</u> en bij PE2RMI, <u>http://www.pe2rmi.nl/</u> .Ongetwijfeld zullen er nog meer zijn, misschien later nog meer info hierover .

## De eerste keer starten in HamRadioDeLuxe en diverse noodzakelijke instellingen.

| E InnfatioNrm                                                                                                    |                                                                                                    |
|----------------------------------------------------------------------------------------------------|----------------------------------------------------------------------------------------------------|
| i Pile Edit Wew Banda Panaurtes QuickSow Macros Logbook Scanning Tuning Tools Voice Window Help                                                                                                    |                                                                                                    |
| De la construir l'estative Laplacit Ser Data Ser Cala Space a la construir a construir a c | Stap 1                                                                                                    |
| Image: Sector of the sector of the sector                                | Zorg ervoor dat je set AANSTAAT en Start<br>HamRadioDeLuxe op.<br>Als je de Cat-interface goed hebt aangesloten kunt U voor de<br>eerste keer HamRadioDeLuxe opstarten en zal het volgende<br>scherm verschijnen op Uw beeldscherm.<br>In dit kleine scherm in het midden moet je het een en ander<br>instellen zie hiervoor stap 2 hier onder. |
|                                                                                                    | 1                                                                                                    |

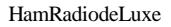

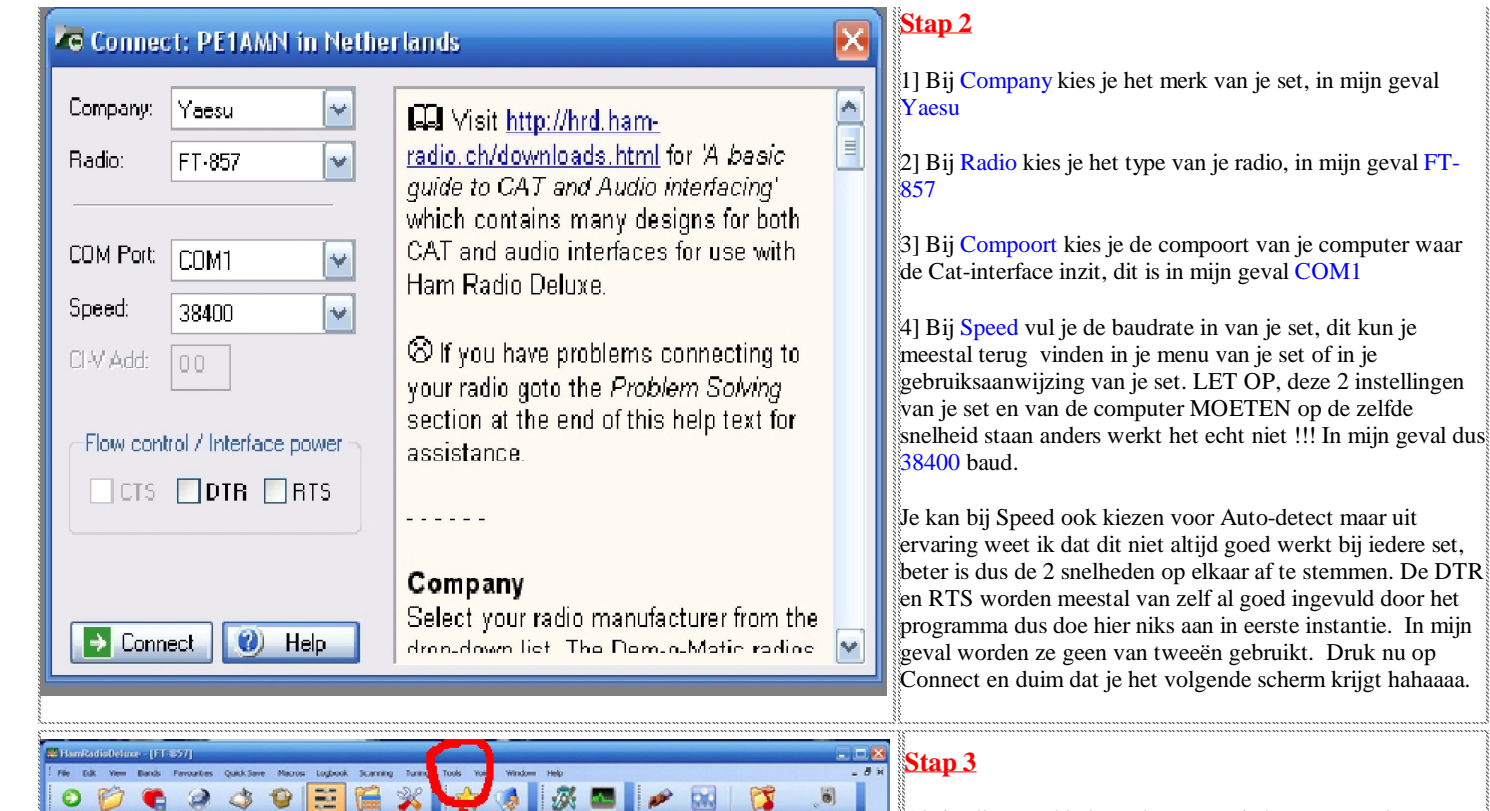

Als je alles goed hebt gedaan moet je het opstartscherm krijgen van HamRadioDeLuxe en geeft hij de frequentie aan van je set en ben je al een heel eind op weg om je set via je computer te bedienen en omgekeerd. Door op tools boven in de balk van het scherm te klikken gaat er een pop-up scherm open.

Klik in dit pop-up scherm onderaan op Customice Layout je kunt een hele hoop veranderen in de Layout van het opstart scherm van HamRadioDeLuxe.

Zoals je misschien ziet is mijn scherm al helemaal anders als dat van U als je voor de eerste keer opstart. de werking blijft echter het zelfde ! (Gelukkig maar)

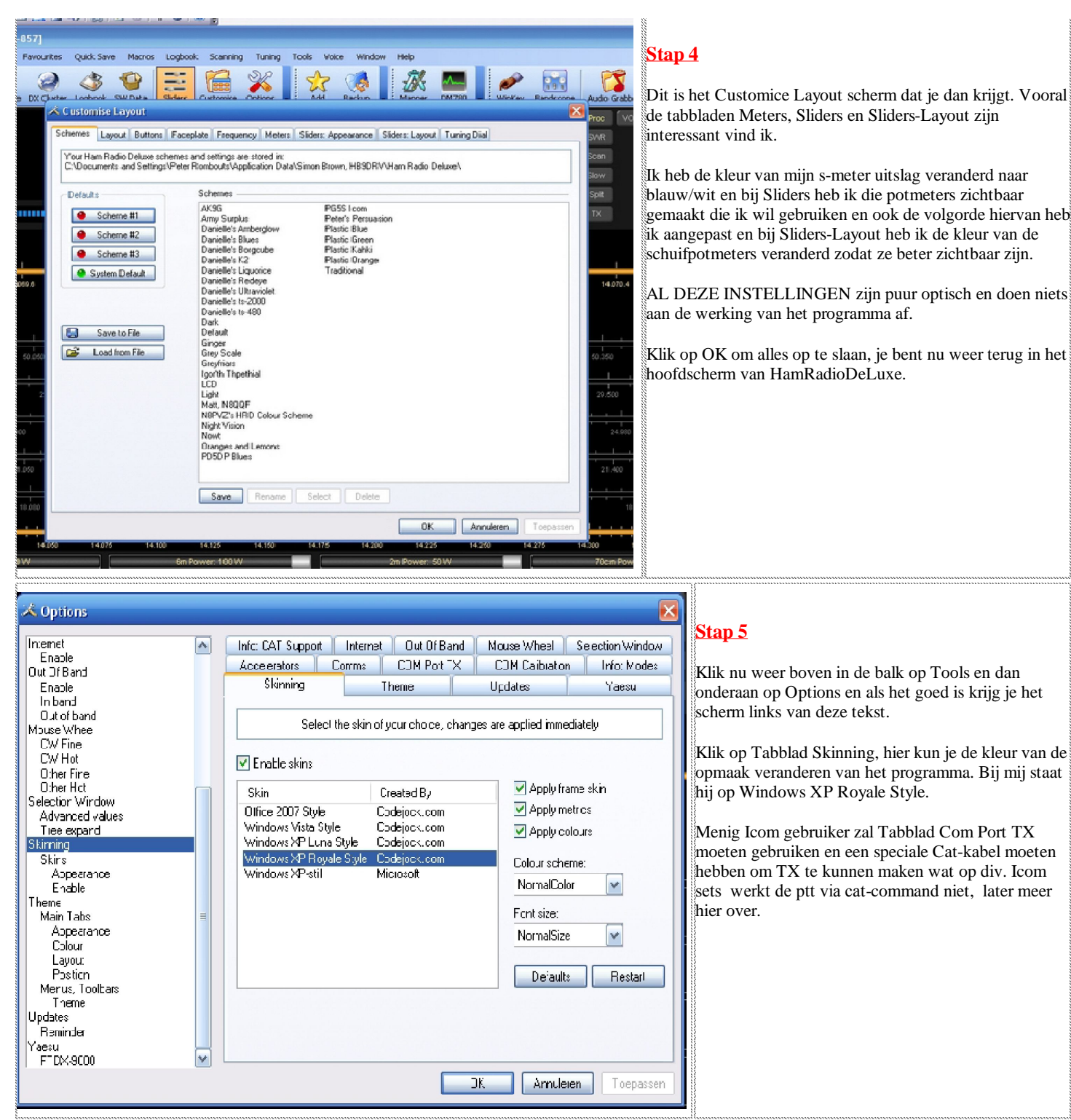

## De volgende instelling is zeer belangrijk voor de DM-780 module of te wel de digitale modes als U met een Cat-interface werkt!!!

| IP Server                             | X                              | Stap 6                                                                                                    |
|---------------------------------------|--------------------------------|----------------------------------------------------------------------------------------------------|
| Configure t Port: 7809 Default = 7809 | Network name                   | Dit is een heel belangrijke instelling, als je die vergeet werkt de radio<br>besturing niet in de DM-780 module.                                                                                                    |
| Listener status: Stopped              | Addresses<br><br>04.31.233.241 | <ol> <li>Klik in het hoofdscherm van HamRadioDeLuxe op Tools (Zie Stap 3) en<br/>dan op IP-Server, je krijgt dan het volgende scherm hier links van de tekst.</li> <li>Zet een vinkje in "Start server when HRD starts" en klik vervolgens er iets<br/>onder op de knop Start.</li> </ol> |
| OK Cancel                             |                                | Zo nou moet de Radio besturing voortaan ook onder de DM-780 module<br>werken.<br>VERGEET NIET af te sluiten door op OK te klikken.                                                                                                    |

Je bent nu weer terug in het hoofdscherm van HamRadioDeLuxe en de meeste instellingen zijn gemaakt om eens lekker met je zend/ontvanger te gaan spelen. Er zijn uiteraard nog meer instellingen die je kunt maken zoals van het logboek- of DX-cluster enz maar daar komt U zelf wel aan uit als U met het programma aan het spelen bent en er wat meer mee vertrouwd raakt.

## De DM780 module voor al je Digitale modes inclusief radiobesturing.

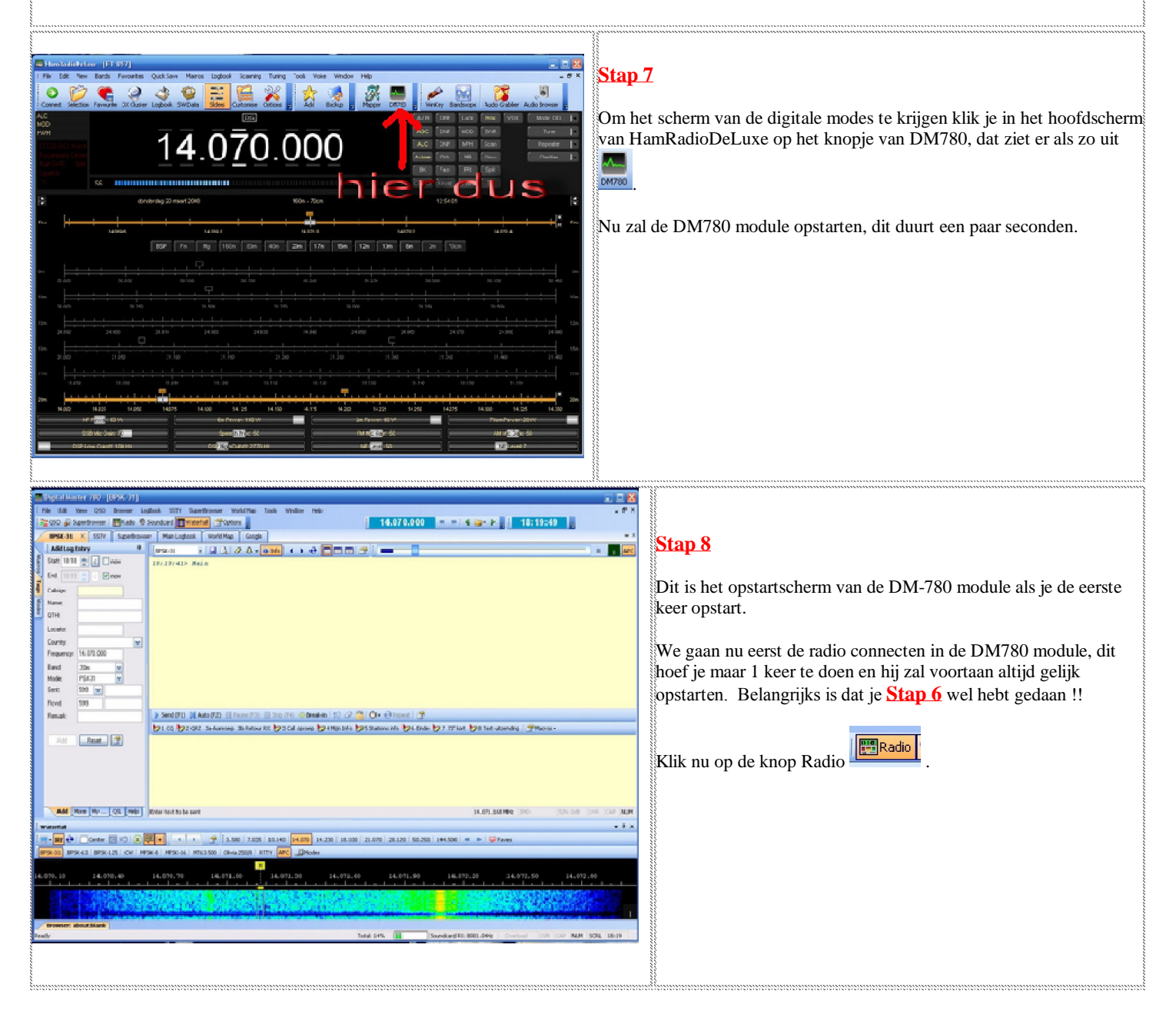

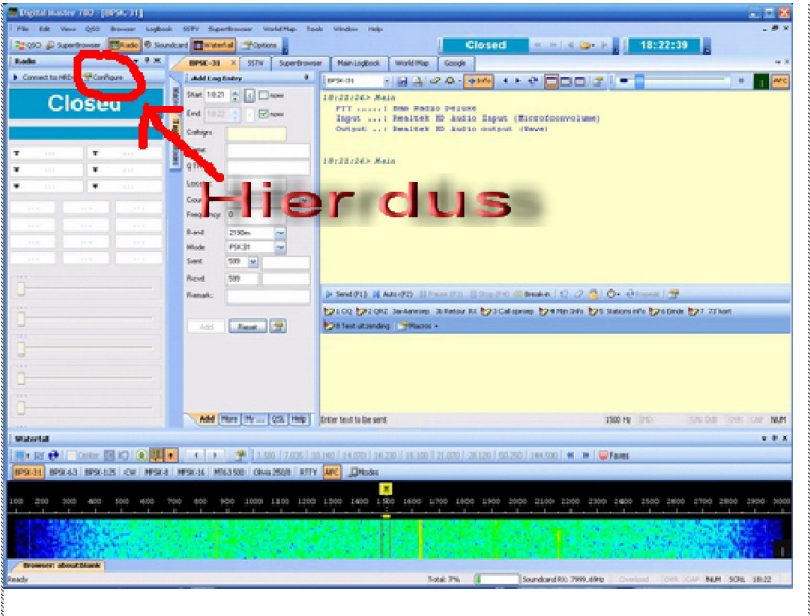

### <u>Stap 9</u>

Als het goed is komt er nu het linkse scherm bij alleen is de Radio nog Closed en die gaan we nu eenmalig configureren en opstarten.

Klik nu op Configuri in dit Closed scherm, je krijgt nu het volgende scherm.

## **Stap 10**

Er gaat nu dit scherm open.

1] Zet een vinkje in "Always Connect to HRD"

2] klik nu op de knop Connect.

Ham Radio Deluxe:

**Configure Radio Pane** HBD User Interface

Address: localhost

7809

Startup: Always connect to HRD.

\_

Connect

¥

Ŧ

Ŧ

\_ \_

Port

¥

¥

-

......

÷

\_

. .

Save

The connection uses TCP/IP - you must have TCP/IP started. 1

Connect to HRD User Interface

- Make sure Ham Radio Deluxe (HRD) is started and connected to a radio (you must use build 1317 or later). 2
- In HRD select *IP Server* from the *Tools* menu, make sure the *IP Server* is started (DM780 will connect to the IP Server). 3

Configure Radio Pane:

Address - the address or name of the computer where the *HRD User Interface* is running, localhost (or 127.0.0.1) can usually be used to connect to the local computer, the actual network address is shown in the IP Server window 1 window.

# Do NOT enter the address of the HRD Remote Server, always use the HRD User Interface address. Even if HRD is connected t a remote radio, you always connect to the HRD User Interface.

to

- Port the default port is 7809, use the same port selected in the IP Server window. 2
- Always connect to HRD if checked an attempt is made to connect to HRD when the program starts even if not connected when the previous session ended. By default a connection attempt 3 ~

PTT - Select 'Program Options' from the 'Tools' menu

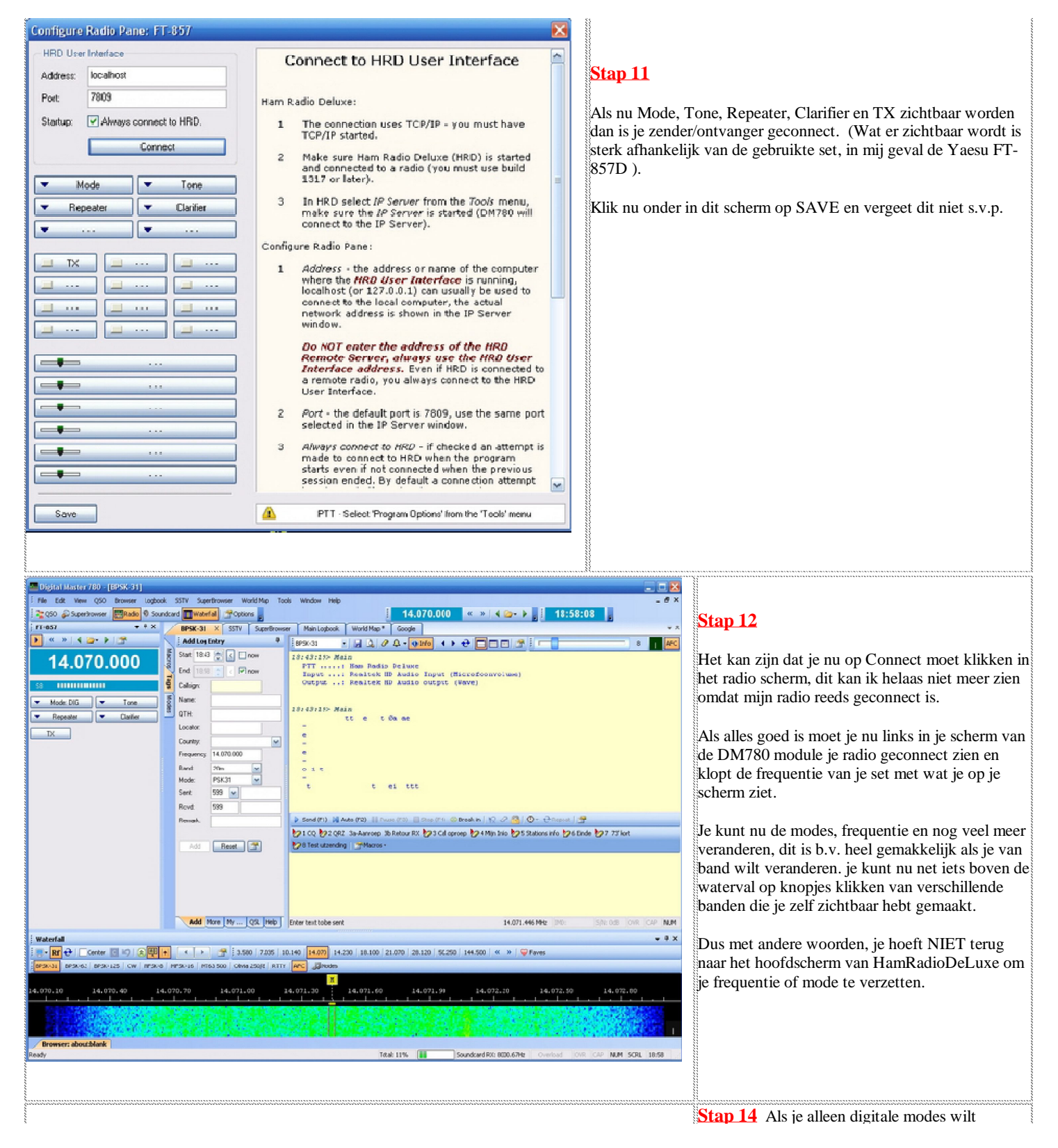

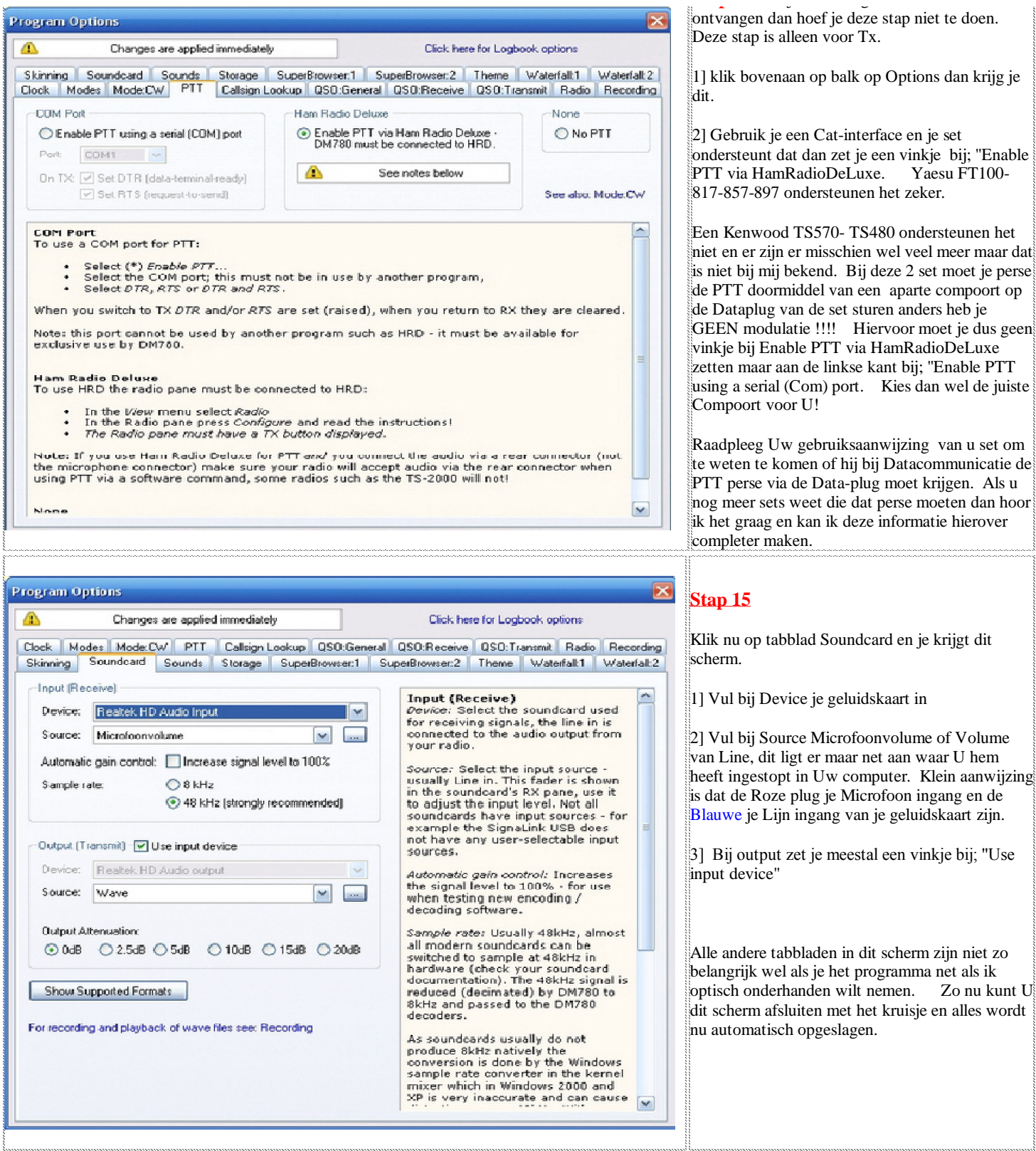

ontvangen dan hoef je deze stap niet te doen.

1] klik bovenaan op balk op Options dan krijg je

2] Gebruik je een Cat-interface en je set ondersteunt dat dan zet je een vinkje bij; "Enable PTT via HamRadioDeLuxe. Yaesu FT100-817-857-897 ondersteunen het zeker.

Een Kenwood TS570- TS480 ondersteunen het niet en er zijn er misschien wel veel meer maar dat is niet bij mij bekend. Bij deze 2 set moet je perse de PTT doormiddel van een aparte compoort op de Dataplug van de set sturen anders heb je GEEN modulatie !!!! Hiervoor moet je dus geen vinkje bij Enable PTT via HamRadioDeLuxe zetten maar aan de linkse kant bij; "Enable PTT using a serial (Com) port. Kies dan wel de juiste

Raadpleeg Uw gebruiksaanwijzing van u set om te weten te komen of hij bij Datacommunicatie de PTT perse via de Data-plug moet krijgen. Als u nog meer sets weet die dat perse moeten dan hoor ik het graag en kan ik deze informatie hierover

35

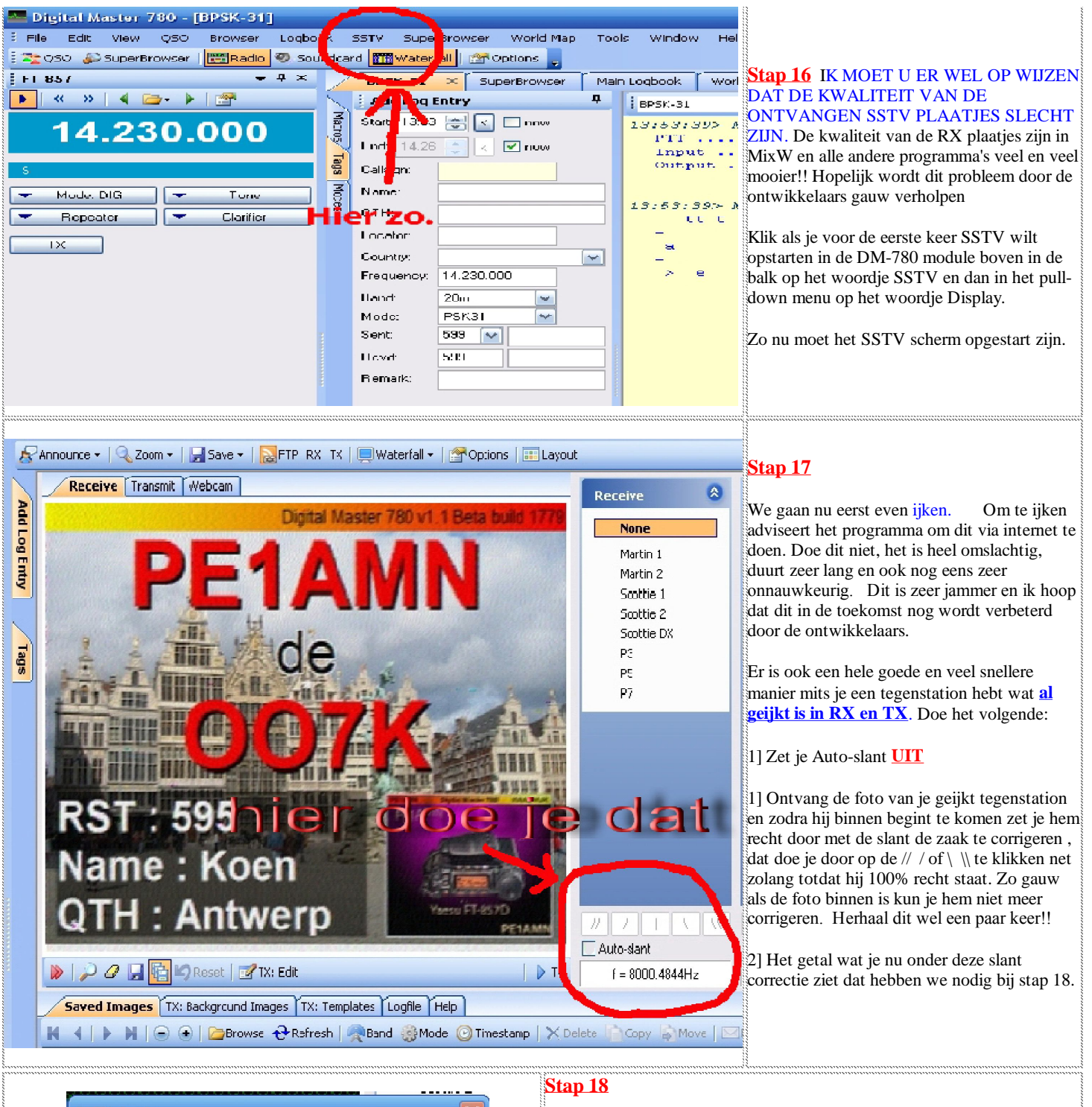

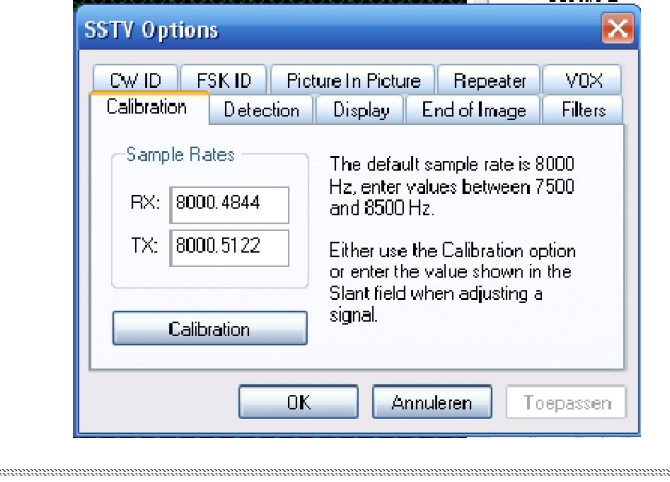

Klik nu in het hoofdscherm van SSTV weer op de knop options en vul het getal dat U had opgeschreven in bij RX. (in mijn geval 8000.4844)

Herhaal nu, met U geijkt tegenstation, Stap 17 en Stap18 ook voor TX en herhaal dit een paar keer.

De uitkomst natuurlijk weer invullen onder Options en dan bij TX en sluit dit venster nu af met OK. Houd U er rekening mee dat U altijd in praktijk deze getallen met de hand nog wat moet bijstellen voordat U pas echt Ik schrijf altijd deze getallen op in mijn archief 100% goed staat. zodat als ik ooit HamRadioDeLuxe weer opnieuw zou moeten instaleren dat ik dan alleen maar deze getallen weer in hoef te vullen en hij is weer geijkt.

Via internet kunt U vaak ook Uw uitgezonden foto controleren, ik zit in Waalwijk kijk altijd voor 144,500MHz op http://www.pelcdb.nl/sstv/.

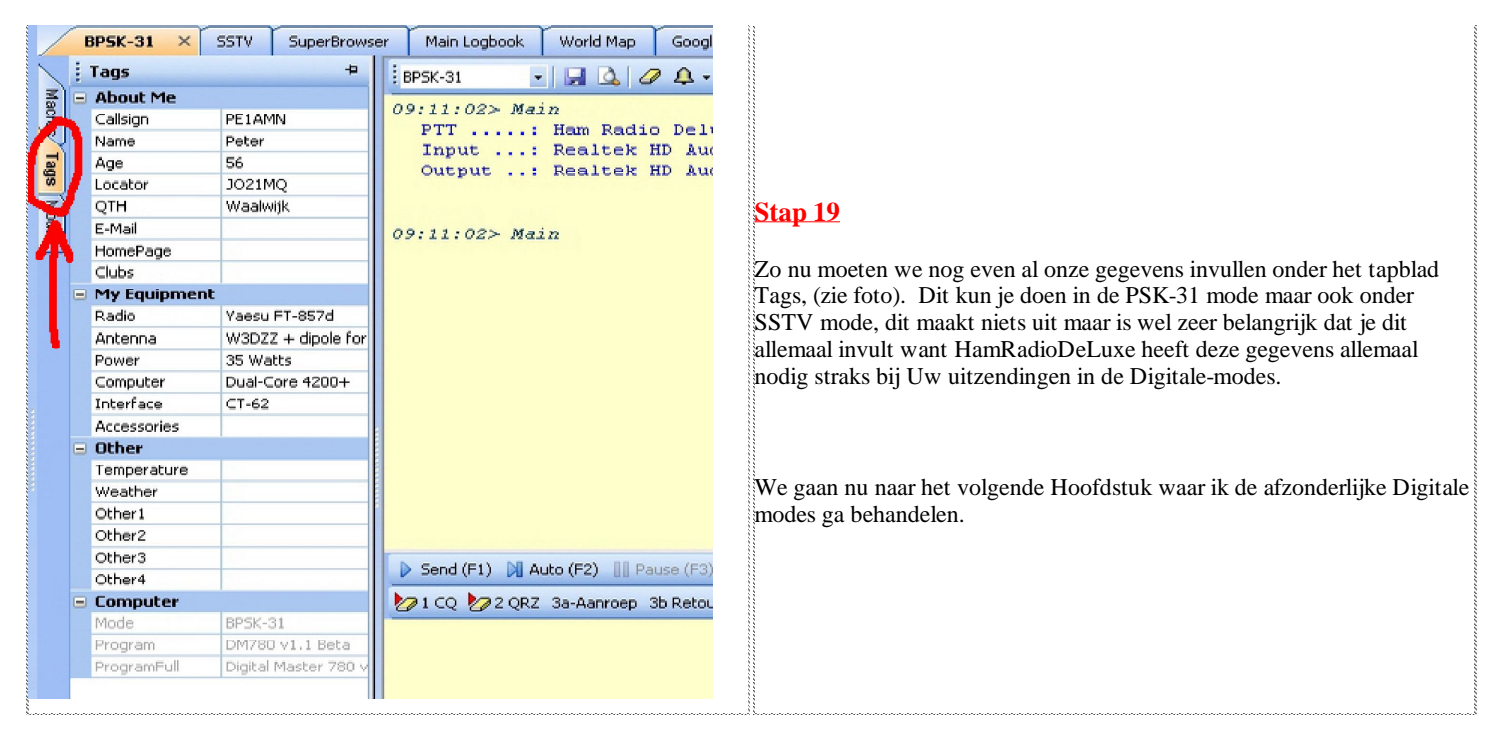

| <b>Uitleg</b> | Digita | le-modes |  |
|---------------|--------|----------|--|
|               |        |          |  |

## **1] SSTV**

IK MOET U ER WEL OP WIJZEN DAT DE KWALITEIT VAN DE ONTVANGEN SSTV PLAATJES SLECHT ZIJN. De kwaliteit van de RX plaatjes zijn in MixW en alle andere programma's veel en veel mooier!! Hopelijk wordt dit probleem door de ontwikkelaars gauw verholpen

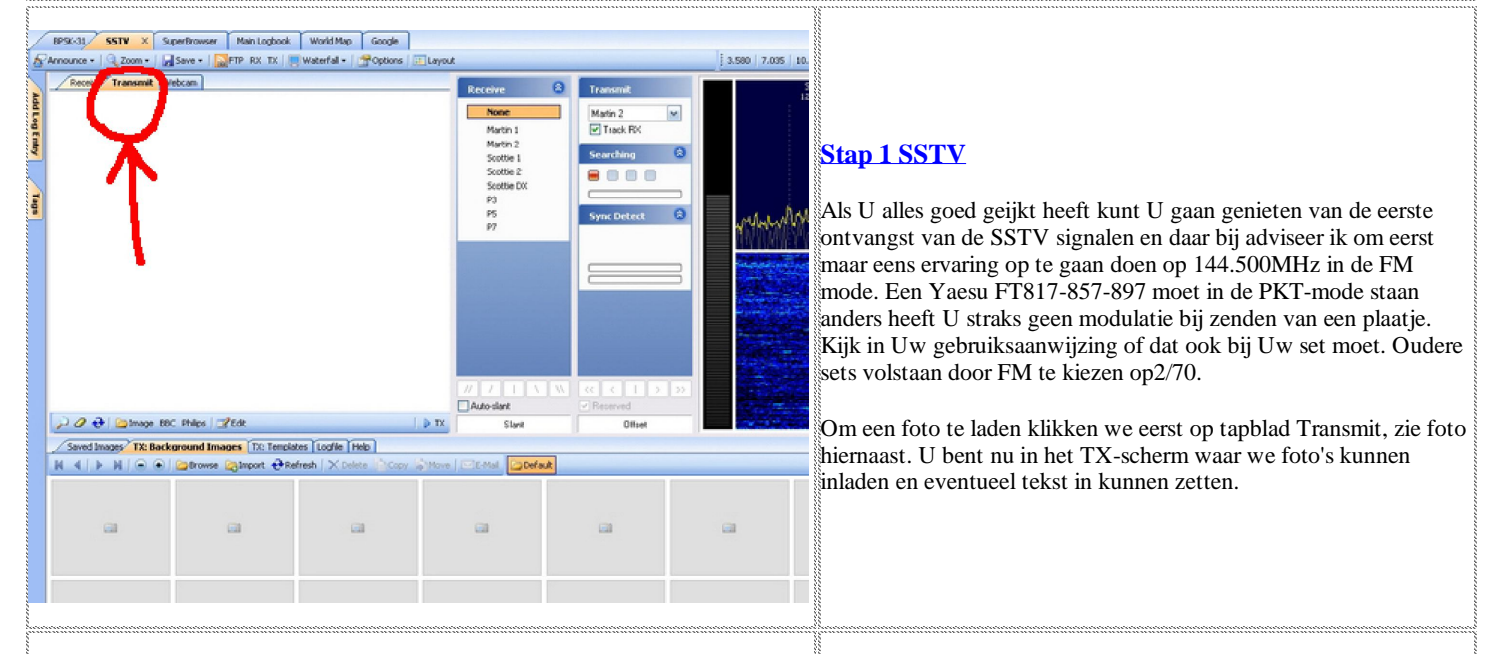

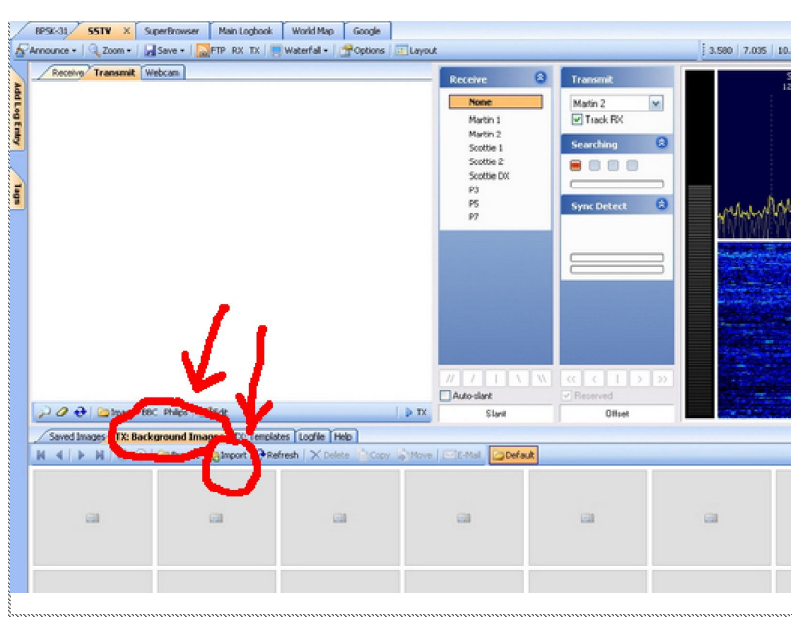

140

14 4

## Receive Transmit Webcan Martin 2 Track RX ~ 56 .... Auto-sland 😔 😂 Image BBC Philips 📝 Ed ed Images TX: Background Images TX: Templates Logfile (Help) ▶ N | ● ● | Drowse Camport + Refresh

## Stap 2 SSTV

Om een foto te kunnen laden gaan we er eerst een paar onder klaar zetten door op "TX Background Image"te klikken en dan op 'Import" er net naast. Er gaat nu een scherm open waar je in kunt bladeren op je computer om naar je foto's te gaan die bij U op de harde schijf staan. Selecteer deze en klik op "Openen"

De geselecteerde foto's komen nu onder in het scherm te staan

## Stap 3 SSTV

U ziet dat ik hier 5 foto's heb ingeladen. Deze blijven voortaan hier altijd staan. U kan deze hier ook weer verwijderen door een vinkje te zetten links boven in de kleine foto's en dan op het rode  $\mathbf{X}$  van delete te klikken net boven deze kleine foto's. Ze worden dan hier verwijderd MAAR NIET van Uw harde schijf !!!

Door nu 2 keer met Uw linkermuisknop op een van deze kleine foto's te klikken zal de originele foto geladen worden in het Txscherm, en dat was de bedoeling.

Hou er rekening mee dat hoe meer foto's u onderin klaar zet dat het programma dan steeds bij de eerste keer opstarten in de sstv-mode deze allemaal eenmalig zal moeten laden en dit vergt een aantal secondes.

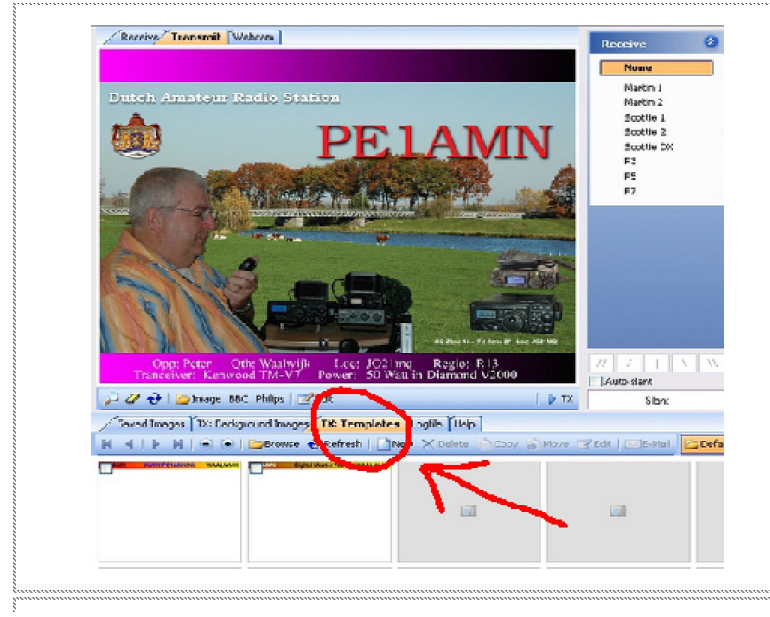

### Stap 4 SSTV

We moeten nu nog even een Banner laden en dit doen we door op TX:Templates te klikken (Bij mij ziet U iets andere voorbeelden omdat ik deze al veranderd heb).

Door nu 2 keer weer met U linkermuisknop op een van de Banners te klikken zal deze zichtbaar zijn in Uw uit te zenden foto. Nadat U een Banner heeft geladen moet U wel even opnieuw een foto laden. de Banner hoeft U nooit meer te laden, deze blijft voortaan altijd zichtbaar hoe veel foto's U ook laad

Deze Banners kunt u natuurlijk ook aanpassen naar Uw eigen smaak door eerst een banner in te laden in het Tx-scherm en dan 2 keer in het TX-scherm te klikken waar de nieuwe Banner naar toe is gekopieerd. Nu zal er een EDIT programma open gaan waar U alles naar hartenlust kunt veranderen. (Wel saven op het eind)

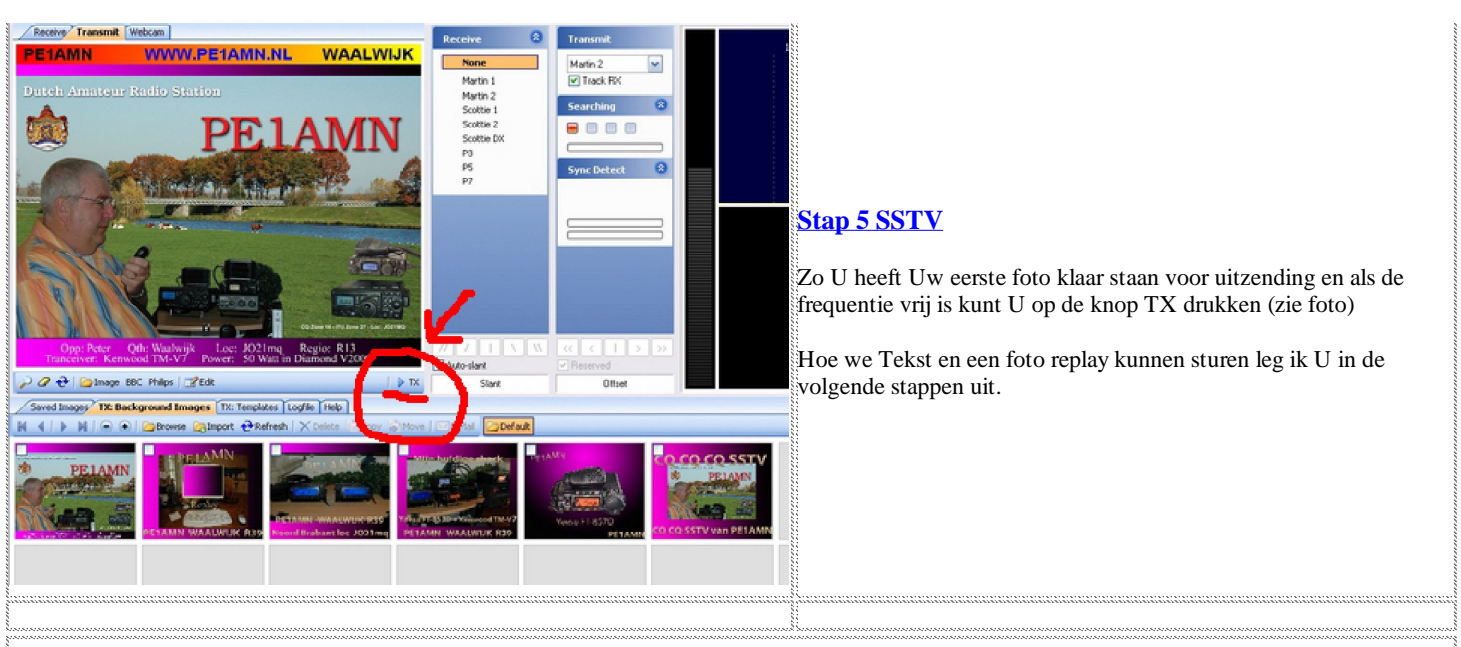

Goed u bent nu zo ver dat alles moet werken, Ik hoop dat ik U een beetje opgang heb kunnen helpen met HamRadioDeLuxe en dat U net als ik en vele andere er veel plezier aan zult hebben. Mocht U nog vragen hebben schroom dan niet om met mij contact op te nemen, als ik het weet zal ik u graag helpen.

## Wordt vervolgd

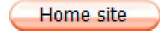